# OpenVPN Connect Guide de configuration Windows

UNIVERSITÉ <sup>de Picardie</sup> Jules Verne

### Démarche à suivre :

Se connecter à l'ENT avec son identifiant UPJV via le lien https://extra.u-picardie.fr/vpn

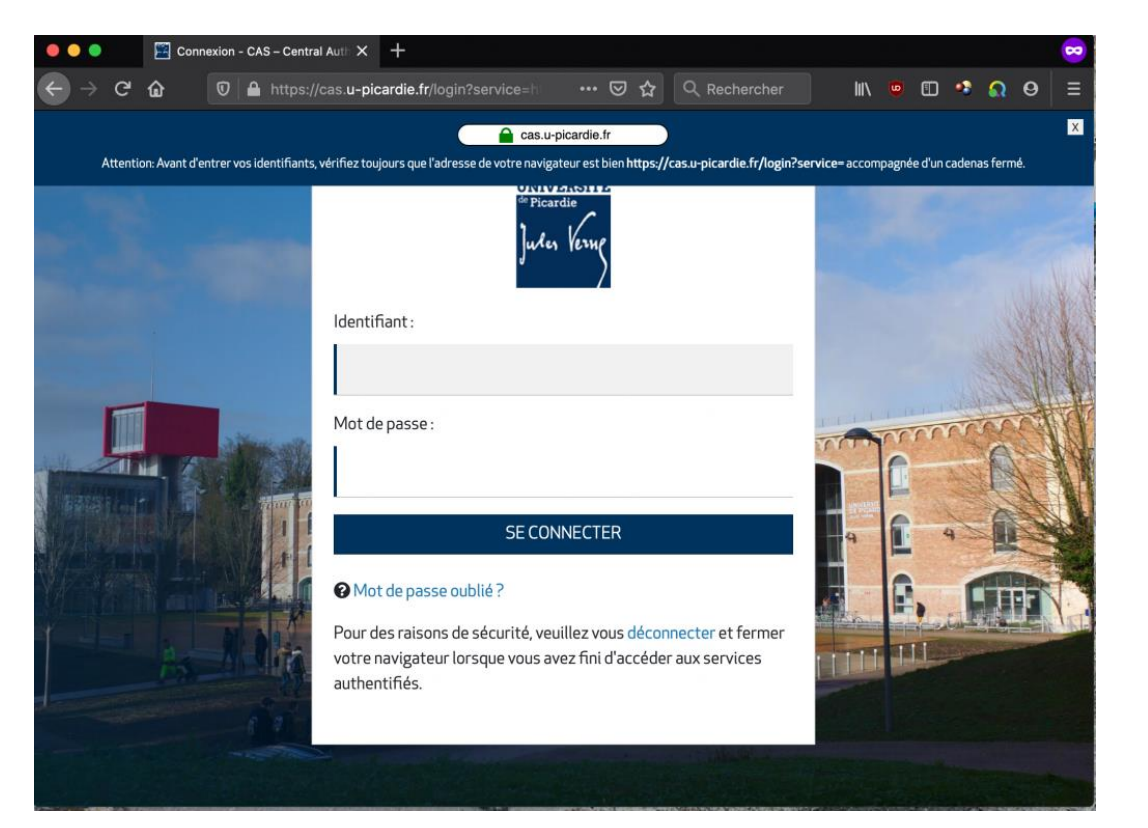

Télécharger d'abord le fichier de configuration du VPN, puis le client VPN en cliquant sur votre système d'exploitation Windows.

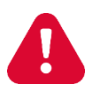

Le fichier de configuration VPN ne doit pas être partagé, il est individuel et accessible seulement via ce lien (1), après s'être authentifié.

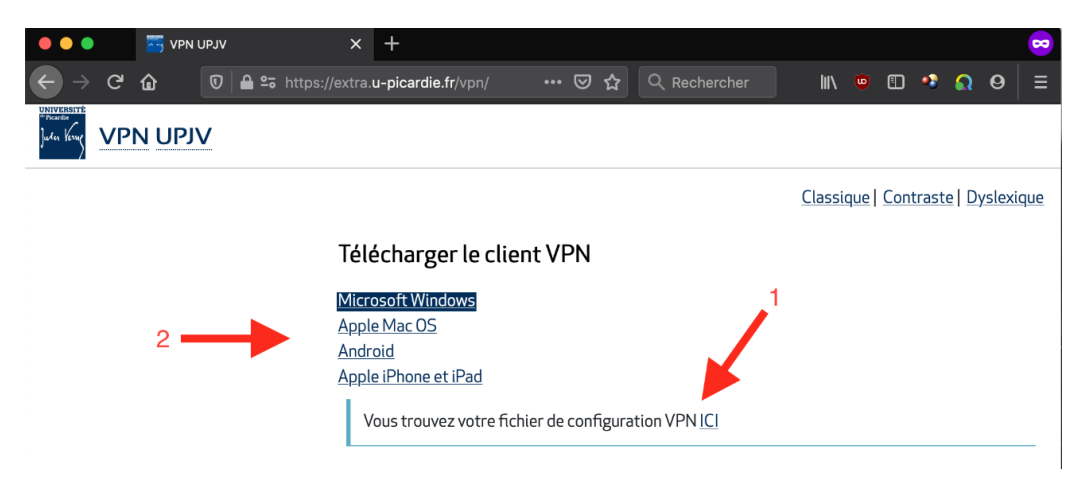

Télécharger le client pour Windows en cliquant sur DOWNLOAD OPENVPN CONNECT V3 puis cliquer sur ENREGISTRER LE FICHIER

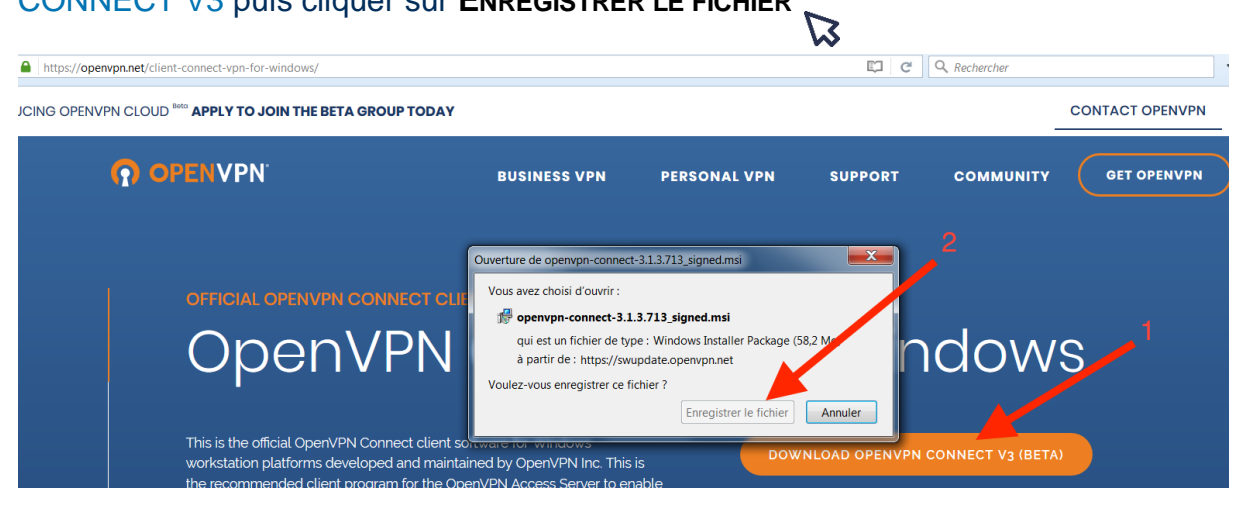

## Ensuite, cliquez sur le fichier téléchargé puis sur Executer

| 👘 op                                                       | envpn-conne                                                                                                    | ect-3.1.3.713_signed.msi | 25/03/2020 15:27 | Pack |  |  |  |
|------------------------------------------------------------|----------------------------------------------------------------------------------------------------|--------------------------|------------------|------|--|--|--|
| Fichier ouv                                                | vert - Avertiss                                                                                                    | ement de sécurité        |                  | X    |  |  |  |
| Voulez-vous exécuter ce fichier ?                          |                                                                                                    |                          |                  |      |  |  |  |
|                                                            | Nom :rs\jfm\Downloads\openvpn-connect-3.1.3.713_signed.msi                                                                                                    |                          |                  |      |  |  |  |
|                                                            | Éditeur: OpenVPN Inc.                                                                                                    |                          |                  |      |  |  |  |
|                                                            | Type : Package Windows Installer                                                                                                    |                          |                  |      |  |  |  |
| De : C:\Users\jfm\Downloads\openvpn-connect-3.1.3.713_sign |                                                                                                    |                          |                  |      |  |  |  |
|                                                            |                                                                                                    |                          | xécuter Annuler  |      |  |  |  |
| ✓ Toujours demander avant d'ouvrir ce fichier              |                                                                                                    |                          |                  |      |  |  |  |
| ٢                                                          | Les fichiers téléchargés depuis Internet peuvent être utiles, mais ce type de fichier présente un danger potentiel. N'exécutez que les logiciels des éditeurs approuvés par vous. <u>Quels sont les risques ?</u> |                          |                  |      |  |  |  |

### Cliquer sur **Next**

2

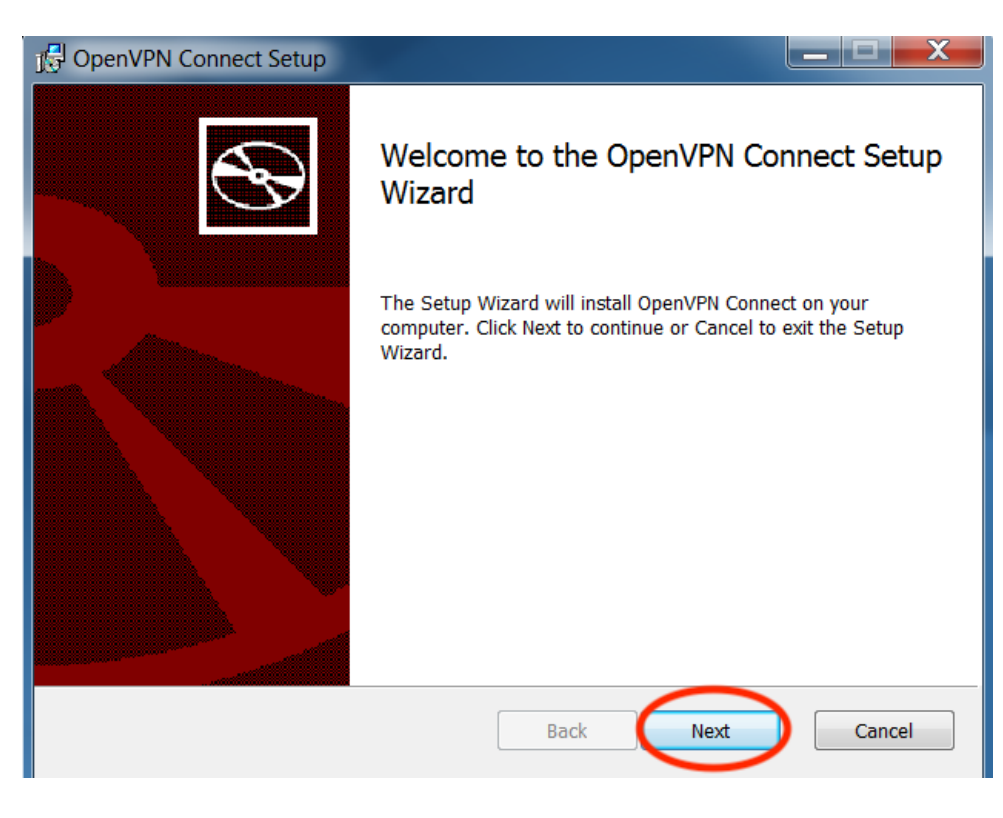

De nouveau, cliquer sur NEXT

| 🕞 OpenVPN Connect Setup                                                             | X   |
|-------------------------------------------------------------------------------------|-----|
| End-User License Agreement<br>Please read the following license agreement carefully | Ð   |
| OpenVPN Connect EULA:                                                               | •   |
| OpenVPN License                                                                     |     |
| OpenVPN Connect End User License Agreement (OpenVPN<br>Connect EULA)                |     |
| 1. Copyright Notice: OpenVPN Connect License;                                       | Ŧ   |
| $\fbox$ I accept the terms in the License Agreement                                 |     |
| Print Back Next Can                                                                 | cel |

# Puis sur INSTALLER

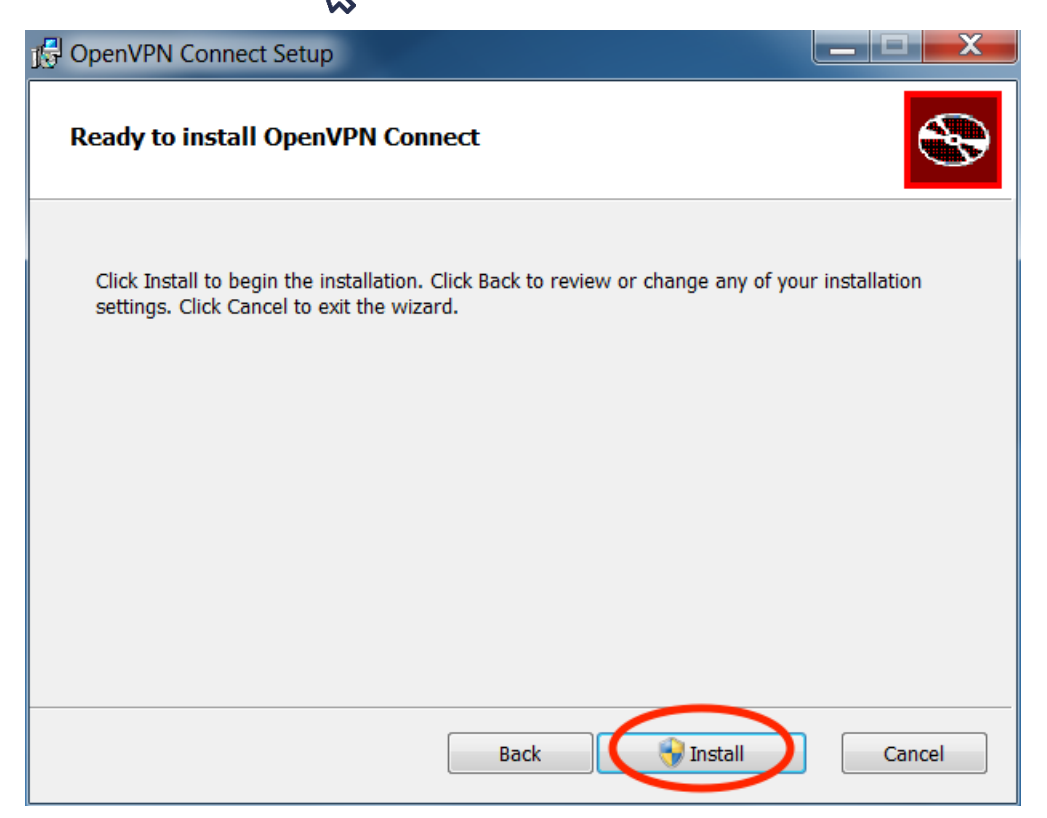

### Enfin cliquer sur **FINISH**

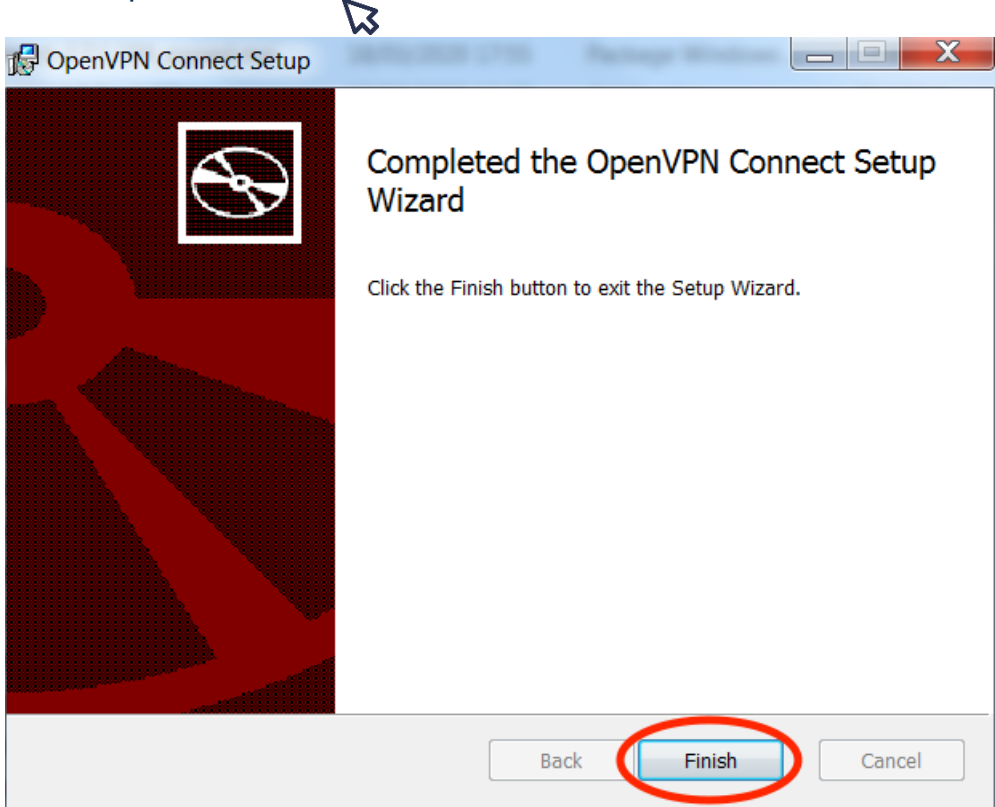

Après avoir installé le client OpenVPN, vous devriez avoir cette icône sur votre bureau :

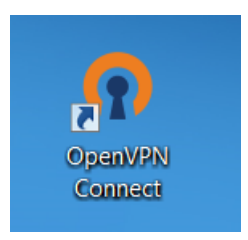

Double-cliquer sur l'icône déposée sur l'icône pour le configurer.

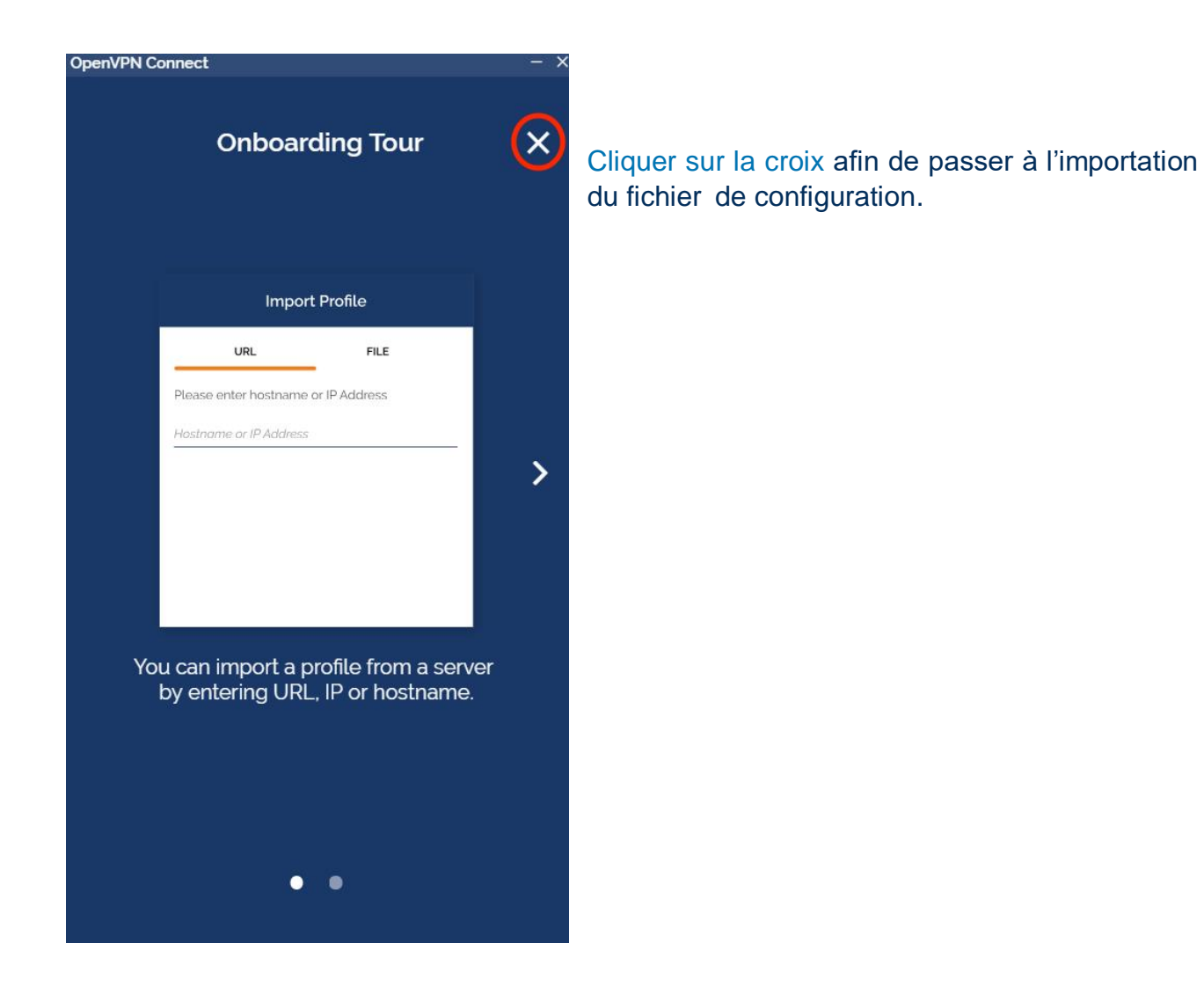

Cliquer sur AGREE pour accepter les conditions d'utilisation du logiciel.

#### **OpenVPN Inc. Data Collection**, **Use And Retention**

OpenVPN Inc. presents our updated policies to transparently show how we collect, use, or retain your data. By clearly and openly presenting the terms of our policies we hope to maintain the trust and confidence of all our valued customers. Our priority is to educate and make it easy for customers to understand what data we collect, why we collect it, and how we use it.

http:

Servers, Community OpenVPN Servers, and any other third-party service that works with the OpenVPN protocol. OpenVPN Inc. does not have control over these servers, and the data policy of each of these servers are dependent on the owner

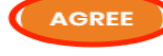

Ensuite cliquez sur OK 3

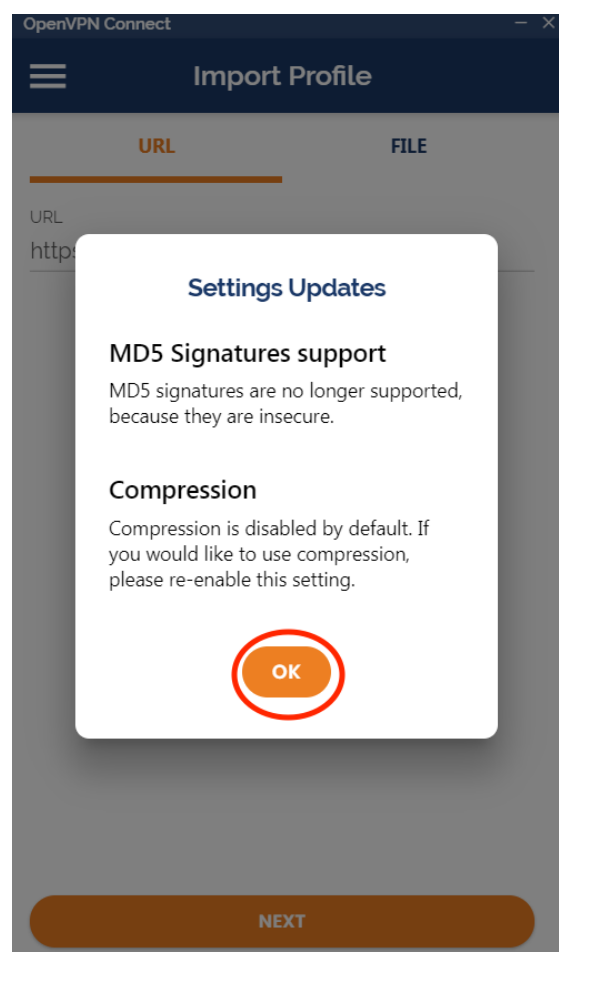

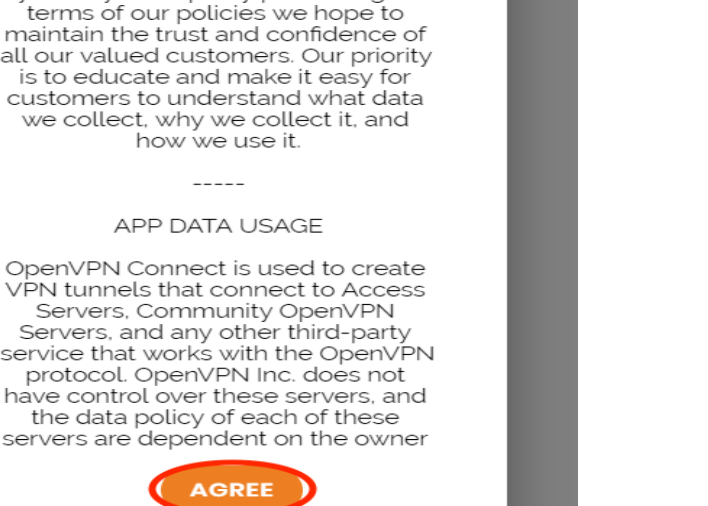

I

| OpenVPN Connect |      | - × |  |  |  |
|-----------------|------|-----|--|--|--|
| Import Profile  |      |     |  |  |  |
| URL             | FILE |     |  |  |  |
| URL             |      |     |  |  |  |
| https://        |      |     |  |  |  |

Cliquer sur le menu FILE

NEXT

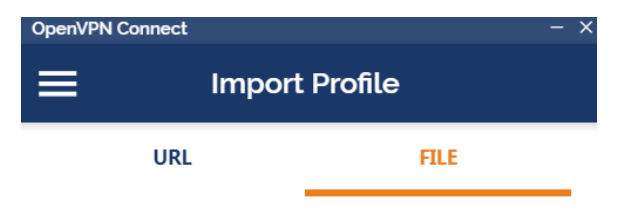

Drag and drop to upload .OVPN profile. You can import only one profile at a time.

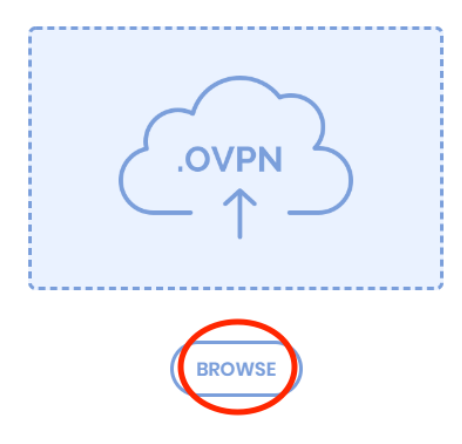

Cliquer sur **BROWSE** pour importer le fichier de configuration VPN-UPJV.ovpn.

Puis sélectionner le fichier téléchargé et cliquer sur **OUVRIR**.

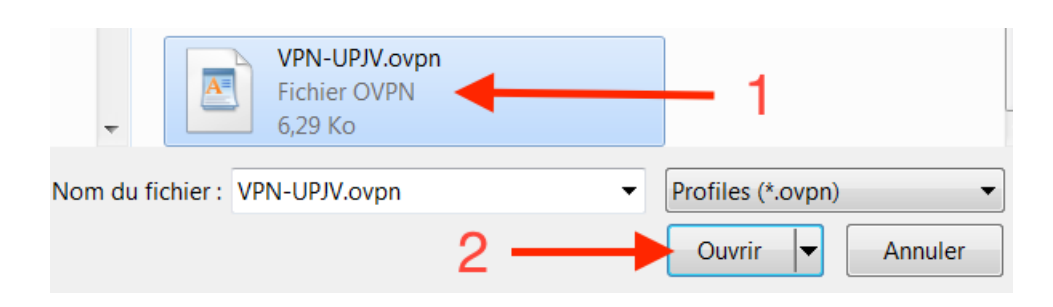

| OpenVPN Connect -    |                                         |     |               |
|----------------------|-----------------------------------------|-----|---------------|
| <                    | Imported Profile                        | Add |               |
| (j)                  | Profile successfully imported           |     |               |
| Access S<br>Wg.u-p   | ierver Hostname (locked)<br>bicardie.fr | 2   | Indiq<br>dans |
| Profile Na<br>Wg.u-p | ame<br>bicardie.fr [VPN-UPJV]           |     | A             |
| Usernam              |                                         |     | minu<br>VPN.  |
| Usernam              | e can't be empty<br>e password          |     | Puis          |
| 🗌 Cor                | nect after import                       |     |               |

Indiquer votre identifiant de l'ENT dans la zone Username.

L'identifiant doit être en minuscule pour se connecter au VPN.

Puis cliquer sur ADD.

Pour vous connecter, cliquer sur le bouton à côté du profil VPN-UPJV.

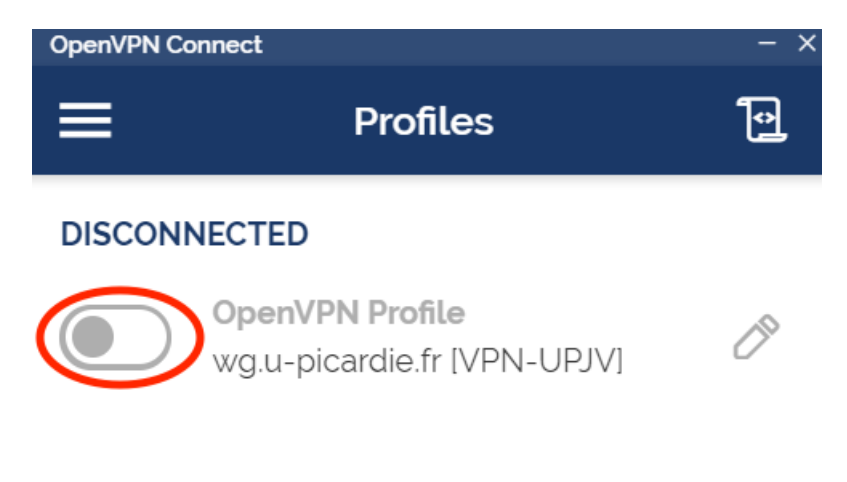

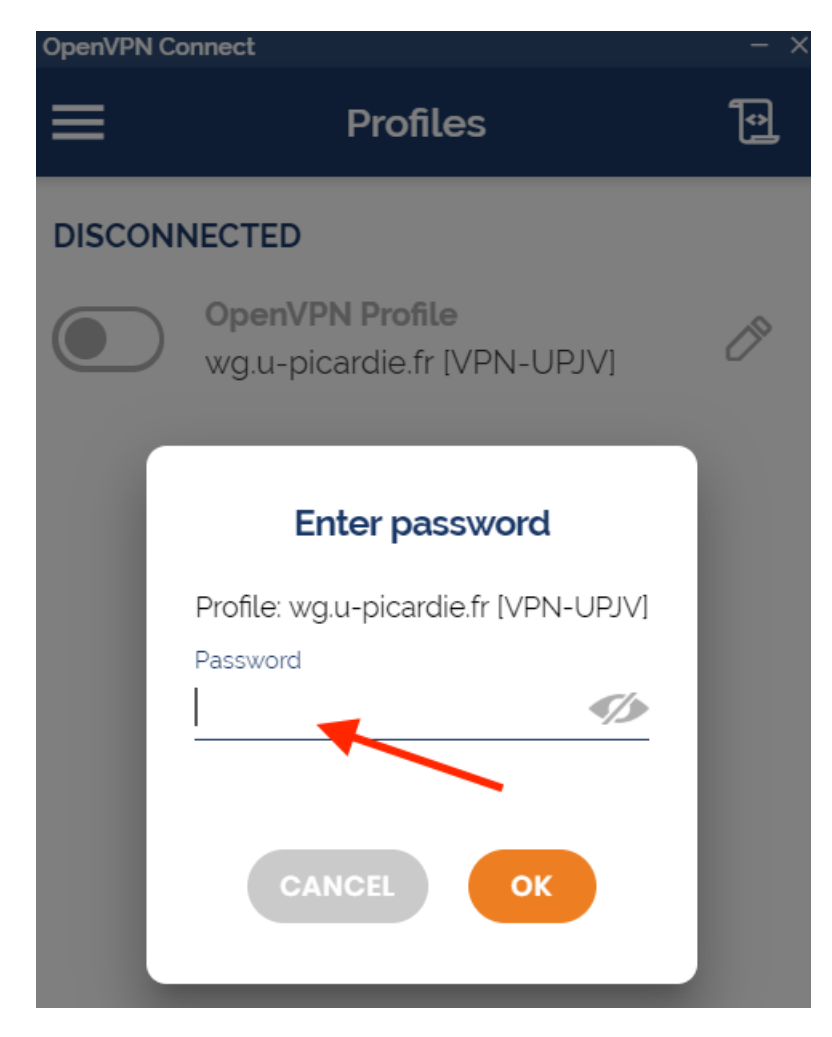

Indiquer votre mot de passe de l'ENT dans la zone Password.

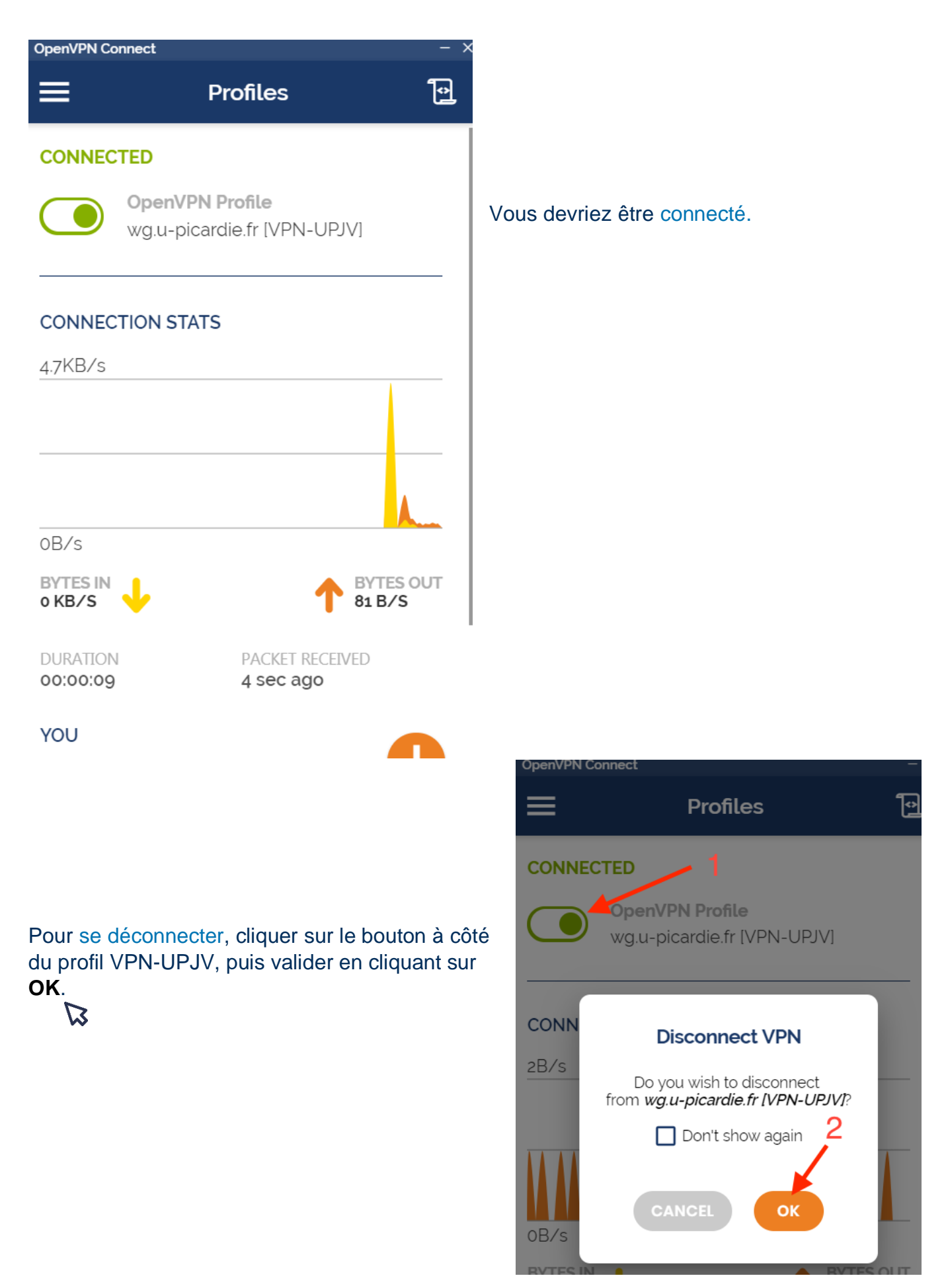